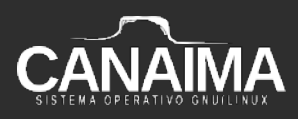

## Instalación a través de Calamares por el en vivo (Live)

## **Proyecto Canaima GNU/Linux**

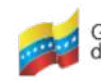

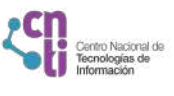

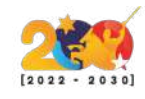

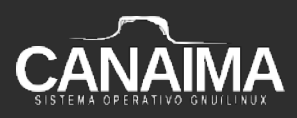

## Instalación a través de Calamares por el en vivo (Live)

La presente receta tiene como objetivo mostrar el paso a paso de instalación del sistema operativo Canaima GNU/Linux a través de Calamares para cualquier computador.

1.- Inserte el dispositivo de arranque (USB/DVD/CD) en la máquina a instalar.

**2.-** Enciende el equipo e ingresar al menú de boot según las teclas que correspondan en tu computador (usualmente son las teclas F7 o F11).

**3.-** Una vez en el menú de booteo selecciona la unidad de disco booteada con Canaima, cuando aparezca una pantalla como la que se muestra a continuación, elige la primera opción *"Canaima GNU/Linux Live"*.

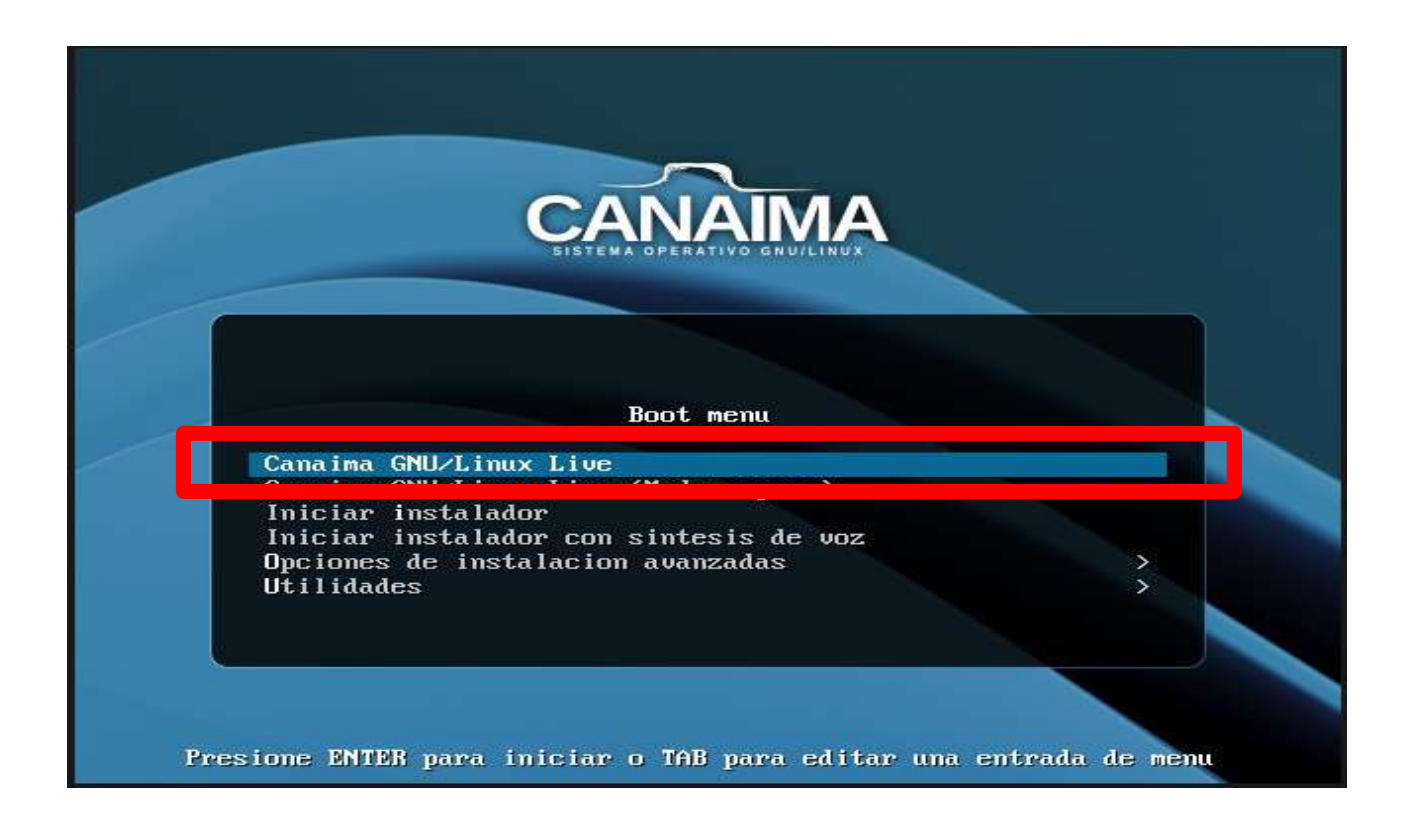

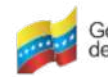

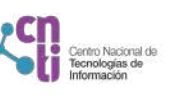

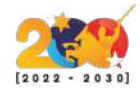

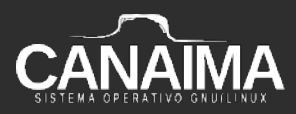

2.- Una vez inicia el sistema, escribe "Calamares" en el buscador y presione "enter".

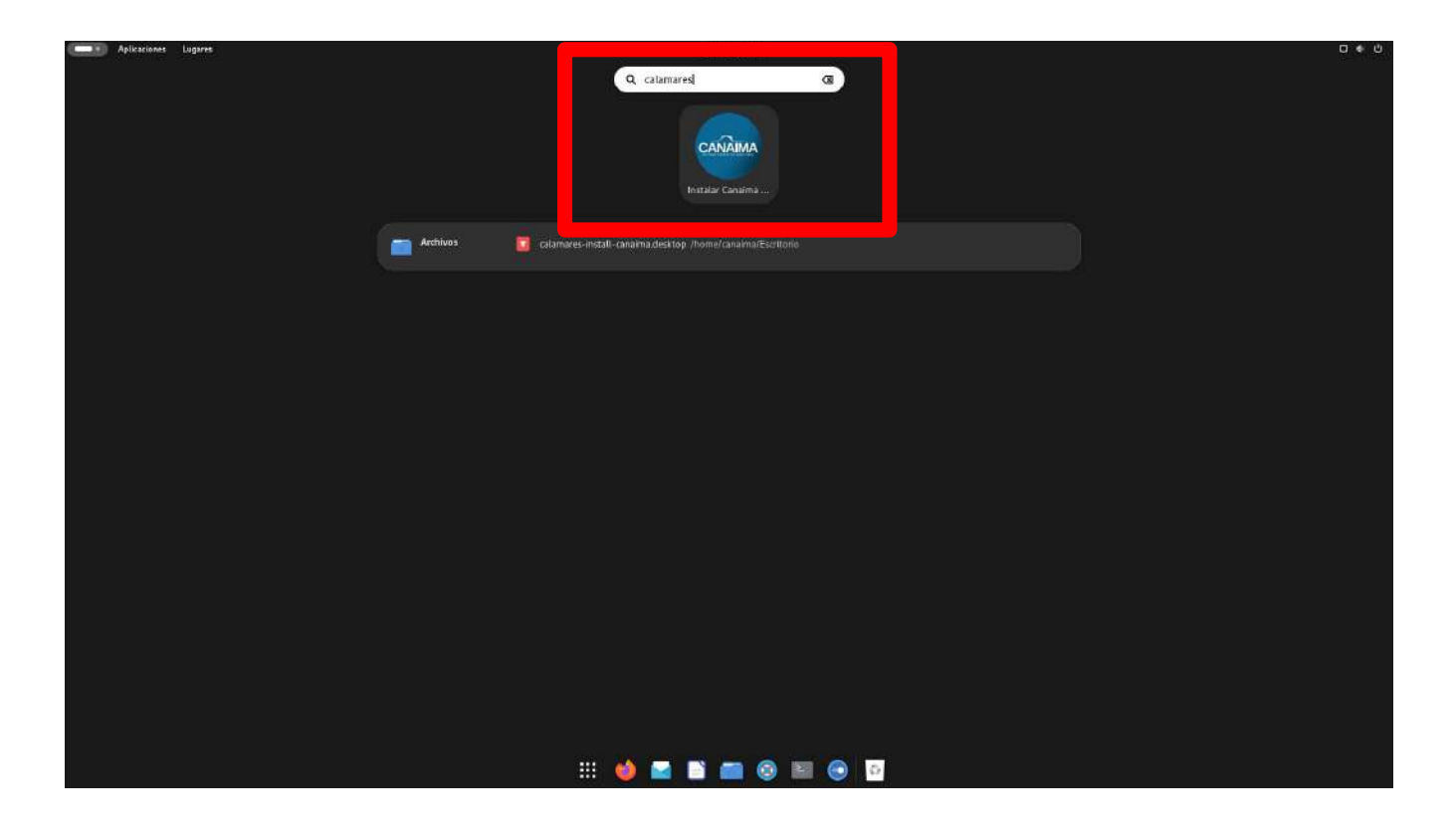

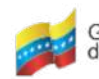

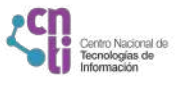

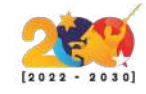

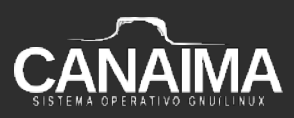

3.- Una vez inicie el instalador, presione "Siguiente".

| Aplicationes Lugares                                                               | 34 deatt 3538                                                                     |
|------------------------------------------------------------------------------------|-----------------------------------------------------------------------------------|
|                                                                                    |                                                                                   |
| Te damos la bienven                                                                | Te damos la bienvenida a Calamares, el instalador de Canaima 8.0<br>(Kavanayen)   |
| Ubicación<br>Teclado<br>Particiones<br>Usuarios<br>Resumen<br>Instalar<br>Terminar | El programa te hará algunas proguntas y contiguras Canama GNU/Linux en tu equipo. |
|                                                                                    | El Caralina Ajuda                                                                 |

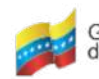

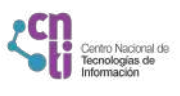

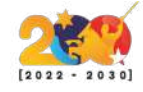

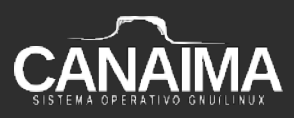

4.- Seleccione la zona horaria.

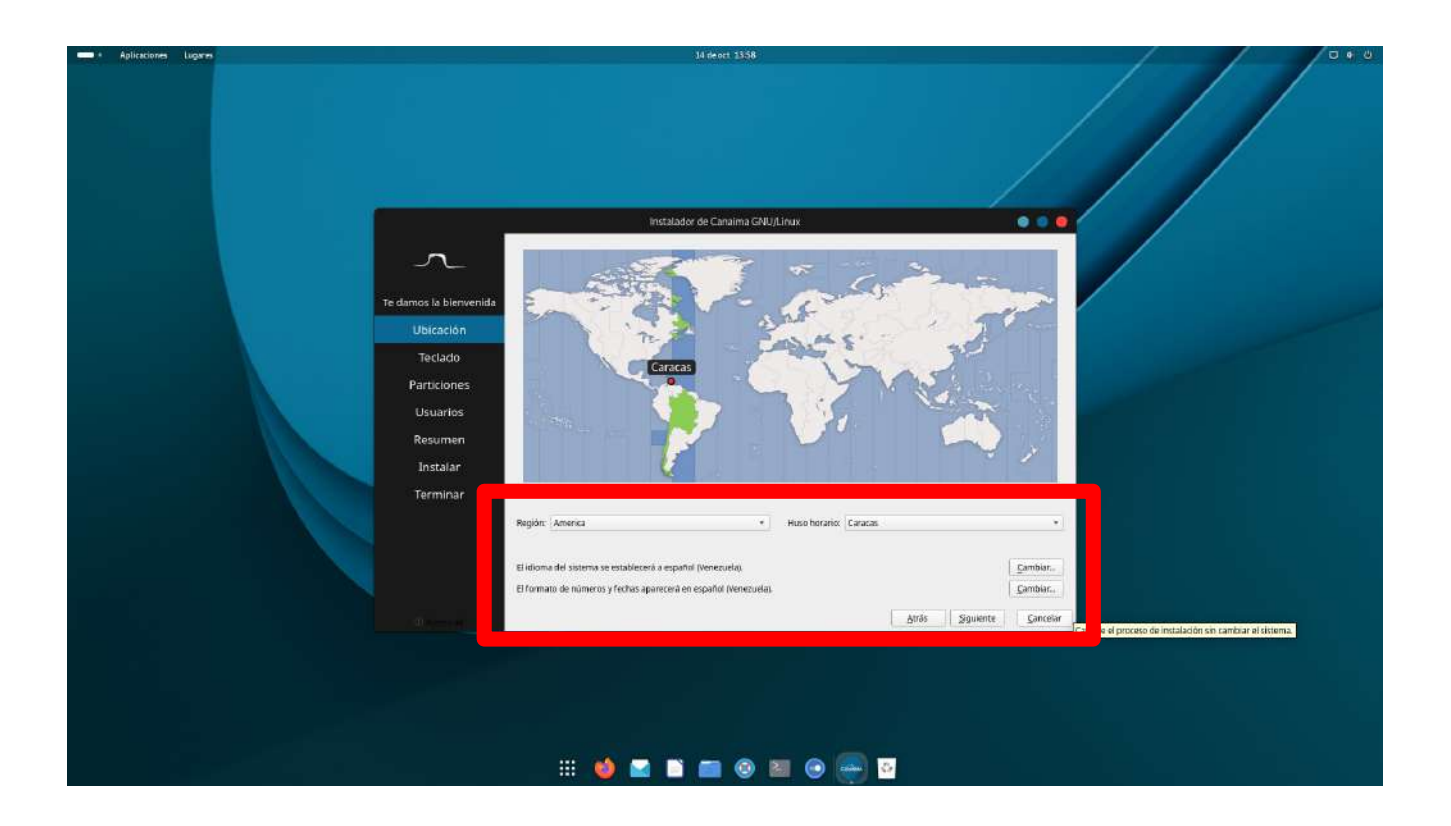

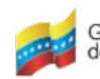

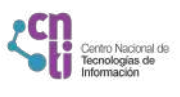

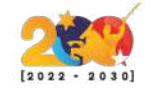

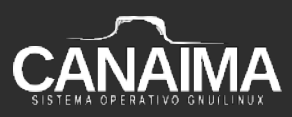

5.- Seleccione la configuración de idioma del teclado.

| Aplicaciones Lugares | J4 de oc                                                                                                    | 1359                                                                                                    | 0.00 |
|----------------------|----------------------------------------------------------------------------------------------------|----------------------------------------------------------------------------------------------------|------|
|                      |                                                                                                    |                                                                                                    |      |
|                      | instalador de Car                                                                                                    | aima GNU/Linux 🥥 🥥 🥮                                                                                                    |      |
| Ter                  | damos la bienvenida<br>Ubicación<br>Teclado                                                                                                    |                                                                                                    |      |
|                      | Particiones                                                                                                    |                                                                                                    |      |
|                      | Usuarios Modelo de Tectado: Ceneric 105koy PC<br>Nepai<br>Instaliar Poisia<br>Terminar Poissa<br>Señoa Generic 105koy PC<br>Poissa<br>Poissa<br>Poiss | Ataurian (Span, with bottern-dot H and L) Catalan (Span, with middle-dot L) Profeser mush Spanish (Norak) Spanish (Norak) |      |
|                      | Escribe agui parà probar la sali                                                                                                    | Atrás Souiente Cancelar                                                                                                    |      |
|                      |                                                                                                    | • • • • •                                                                                                    |      |

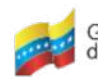

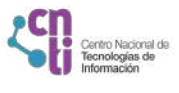

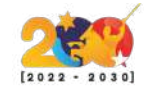

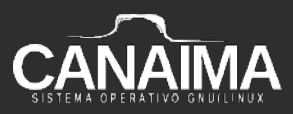

**6.-** Elige el dispositivo de almacenamiento donde se instalará el sistema, se recomienda a los principiantes seleccionar la opción *"Borrar el disco"* y presione *"Siguiente"*.

| - | Aplicaciones | Lugares |                      | 14 deort 1359                                                                             | 0.00   |
|---|--------------|---------|----------------------|-------------------------------------------------------------------------------------------|--------|
|   |              |         |                      |                                                                                           |        |
|   |              |         |                      | Instalador de Canaima GNU/Linux                                                           | •••    |
|   |              |         | ~                    | . 🐻 Berrar el disco                                                                       |        |
|   |              |         | Te damos la bienveni | Esto eliminaro permanentemente todos los dalos en el dispositivo de almacenamiento.       |        |
|   |              |         | Ubicación            | Puedes orear o cambiar ol tamaño de las particiones a tu gusto.                           |        |
|   |              |         | Teclado              |                                                                                           |        |
|   |              |         | Particiones          |                                                                                           |        |
|   |              |         | Usuarios             |                                                                                           |        |
|   |              |         | Resumen              |                                                                                           |        |
|   |              |         | Instalar             | Cifrar sittoma                                                                            |        |
|   |              |         | Terminar             | Ahora                                                                                     |        |
|   |              |         |                      | Espacio no particionado o tabía de partición desconocida<br>organizada                    |        |
|   |              |         |                      | Después:                                                                                  |        |
|   |              |         |                      | Conatta<br>11.79 GB cont                                                                  |        |
|   |              |         |                      | Ubicación del cargador de arranque: Registro de arranque principal (MBR) de VBOX HARDOIS) | Source |
|   |              |         |                      |                                                                                           |        |
|   |              |         |                      |                                                                                           |        |
|   |              |         |                      |                                                                                           |        |
|   |              |         |                      |                                                                                           |        |
|   |              |         |                      |                                                                                           |        |
|   |              |         |                      |                                                                                           |        |

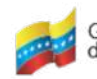

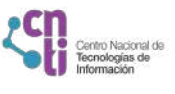

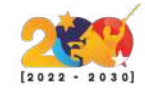

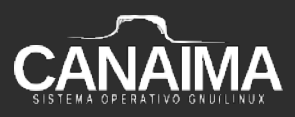

**NOTA:** Respalde en un lugar seguro las configuraciones de usuario a realizarse en la siguiente instalación.

7.- Realice las configuraciones de usuario.

|                       | 1416401 (201)                                                  |          |                                                                                                    | / ** |
|-----------------------|----------------------------------------------------------------|----------|----------------------------------------------------------------------------------------------------|------|
|                       |                                                                |          |                                                                                                    |      |
|                       | Instaladas da Canalasa CM                                      | of Lease |                                                                                                    |      |
| ~                     | ¿Cómo te Temas?<br> Fu nombre campleso                         |          |                                                                                                    |      |
| Te damos la bienvenid | ¿Qué nombre quieres usar para iniciar sesión?                  |          |                                                                                                    |      |
| Ubicación             | ¿Qué nombre le ponemos al equipo?                              |          |                                                                                                    |      |
| Teclado               | Hombre dal aquipo                                              |          |                                                                                                    |      |
| Particiones           | Contraisée                                                     | 0        | Contraction of the local distance of the local distance of the loc |      |
| Usuarios              | Iniciar sesión automáticamente sin pedir la contraseña         |          |                                                                                                    |      |
| Resumen               | Utilizar la misma contrasofia para la cuenta de administrador. |          |                                                                                                    |      |
| Instalar              | Elige une contraceña para la cuenta de administrador.          | 0        |                                                                                                    |      |
| Terminar              | Constraints and District of October of Constraints             |          |                                                                                                    |      |
|                       |                                                                |          |                                                                                                    |      |
|                       |                                                                |          |                                                                                                    |      |
|                       |                                                                |          |                                                                                                    |      |
|                       |                                                                | Atrás    | Sourcear                                                                                                    |      |
|                       |                                                                |          |                                                                                                    |      |
|                       |                                                                |          |                                                                                                    |      |
|                       |                                                                |          |                                                                                                    |      |
|                       |                                                                |          |                                                                                                    |      |
|                       |                                                                |          |                                                                                                    |      |
|                       | III 🔮 🖬 🗋 📰 📀 I                                                | 21 💿 🥽 💁 |                                                                                                    |      |

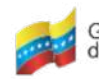

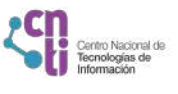

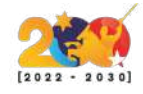

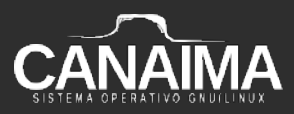

**8.-** Para este ejemplo se eligió el nombre *"canaima"* pero recuerde que puede colocar el nombre que desee para identificar su equipo, al finalizar presione *"Siguiente"*.

| - Aplicationes Lugares |                                                                                                    | 34 de oct 34334                                |                      | 0.00 |
|------------------------|----------------------------------------------------------------------------------------------------|------------------------------------------------|----------------------|------|
|                        |                                                                                                    |                                                |                      |      |
|                        | Cómp te famael<br>conarraa<br>Ubicación<br>Te clado<br>Particiones<br>Usuarios<br>Resumen<br>Instalar<br>Terminar                                                                                                    | sión?<br>• • • • • • • • • • • • • • • • • • • |                      |      |
|                        | and the second second sec | E                                              | Atr Siguiente ncelar |      |
|                        |                                                                                                    | i = 0 II 0 🖛 🛛                                 |                      |      |

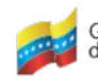

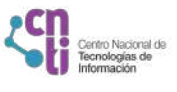

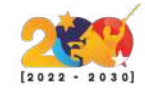

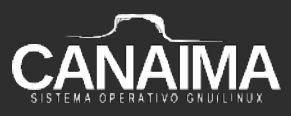

**9.-** En la siguiente pantalla se muestra un breve resumen muy general de todo lo que se cambiará una vez empiece el proceso de instalación.

| - | Aplicationes | Lugares |                        | 14 people 14-05                                                                                                    |                                    | 044 |
|---|--------------|---------|------------------------|----------------------------------------------------------------------------------------------------|------------------------------------|-----|
|   |              |         |                        |                                                                                                    |                                    |     |
|   |              |         |                        | instalador de Canaima GNU/Linux                                                                                                    |                                    |     |
|   |              |         | ~                      | Esto es un resumen muy general de lo que se cambiará una vez empiece el proceso de instalación.<br>Ubicación                                                                |                                    |     |
|   |              |         | Te damos la bienvenida | Configurar uso horario a America/Caracas<br>El islema del sistema se establecerá a español (Venezuela).<br>El formato de mineros y lechas aparecerá en español (Venezuela). |                                    |     |
|   |              |         | Ubicación              |                                                                                                    |                                    |     |
|   |              |         | Teclado                | Teclado                                                                                                    |                                    |     |
|   |              |         | Particiones            | El modelo de teclado se ha establecido en Generic 105key PC<br>La distribución del teclado se ha establecido en Spanish/Predeterminado.                                     |                                    |     |
|   |              |         | Usuarios               | Particiones                                                                                                    |                                    |     |
|   |              |         | Resumen                | Borrar disco /dev/sda (VBOX HARDDISK) e instalar Canaima 8.0                                                                                                    |                                    |     |
|   |              |         | Instalar               | Abara                                                                                                    |                                    |     |
|   |              |         |                        | Espacio no particionado o tabla de partición desconocida<br>In precisionado en tabla de partición desconocida                                                               |                                    |     |
|   |              |         | Terminar               | Después                                                                                                    |                                    |     |
|   |              |         |                        | Canalma                                                                                                    |                                    |     |
|   |              |         |                        | 19/90 GB Exct.                                                                                                    |                                    |     |
|   |              |         |                        | Creando nueva tabla de particiones MSDOS en /dev/sda (VBOX HARDDISK)<br>Crear nueva partición 20472Mi8 en /dev/sda (VBOX HARDDISK) con sistema de archivos ext4.            |                                    |     |
|   |              |         |                        | Establicar indicador en la particion de 20472/MIR2 a extá<br>Instalar e Caneima en la mauera partición del sistema está<br>Instalar el cargador de arrangue en /dev/stda    |                                    |     |
|   |              |         |                        | 67                                                                                                    | rás Instalar <u>C</u> ancelar      |     |
|   |              |         |                        |                                                                                                    | opened the exclusion of the events |     |
|   |              |         |                        |                                                                                                    |                                    |     |
|   |              |         |                        |                                                                                                    |                                    |     |
| _ |              |         |                        |                                                                                                    |                                    |     |
|   |              |         |                        |                                                                                                    |                                    |     |
|   |              |         |                        |                                                                                                    |                                    |     |

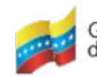

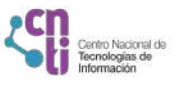

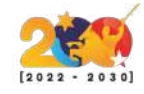

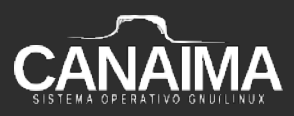

**10.-** En la siguiente pantalla se muestra el proceso de instalación del sistema.

| Aplicationes Lugares                                                          | 14 deort 3405                                                                                                    | 0.0             |
|-------------------------------------------------------------------------------|----------------------------------------------------------------------------------------------------|-----------------|
|                                                                               |                                                                                                    |                 |
|                                                                               | instalador de Canaima GNU/Linux                                                                                        | •••             |
| Te damos la bi<br>Ubicaci<br>Tectad<br>Particio<br>Usuari<br>Resum<br>Instali | s<br>cations                                                                                                    |                 |
|                                                                               | Biernenido a Canaima GNU/Unuz 6<br>Il nesto de la instalación está automutizada y debería completanse en unos minutos. |                 |
|                                                                               | 64                                                                                                    | Tagete las      |
|                                                                               | Relenando los sistemas de archivos.                                                                                    |                 |
|                                                                               | 50 M                                                                                                    | <u>Cancelar</u> |
|                                                                               |                                                                                                    |                 |

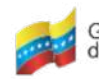

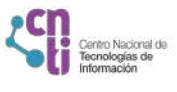

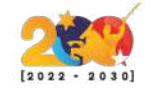

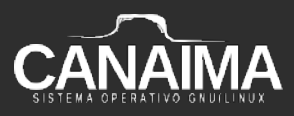

**11.-** Al culminar el programa informa que la instalación se ha completado exitosamente, presione *"Hecho"*.

| Aplicaciones Lugares |                                                                                                    |                                                                                                    |             | 000 |
|----------------------|----------------------------------------------------------------------------------------------------|----------------------------------------------------------------------------------------------------|-------------|-----|
|                      |                                                                                                    |                                                                                                    |             |     |
|                      |                                                                                                    | instalador de Canaima GNU/Linux                                                                                                    | •••         |     |
|                      | Te damos la bienvenida<br>Ubicación<br>Teclado<br>Particiones<br>Usuarios<br>Resumen<br>Instalar<br>Terminar | Hemos terminado.<br>Abara Canarra 8.0 (Kavanayan) está hastalado en tu equipo.<br>Puedes reiniciar para empesar a utilizar to nuevo sistema o seguir en el entorno temporal (olive-t) de Canaim | a GMIMirea. |     |
|                      |                                                                                                    | I                                                                                                    |             |     |

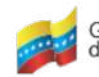

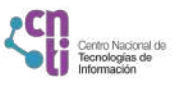

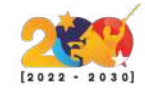

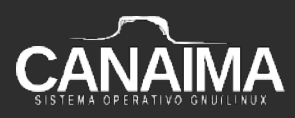

**12.-** El sistema se instaló correctamente, ya puede ingresar al sistema.

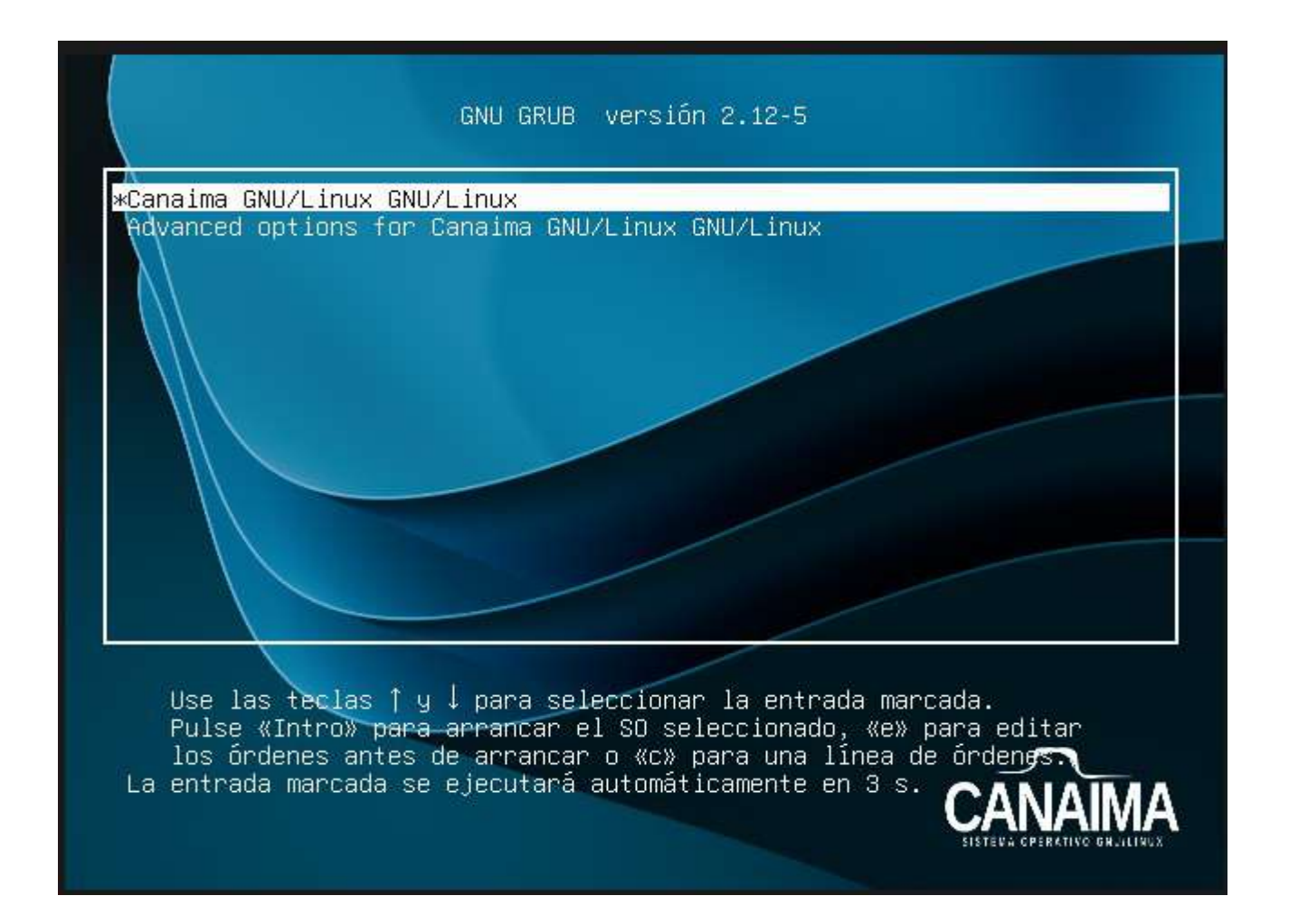

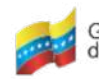

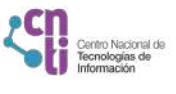

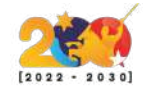

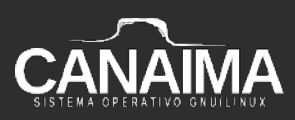

**13.-** Ingrese la contraseña de usuario configurada previamente y listo.

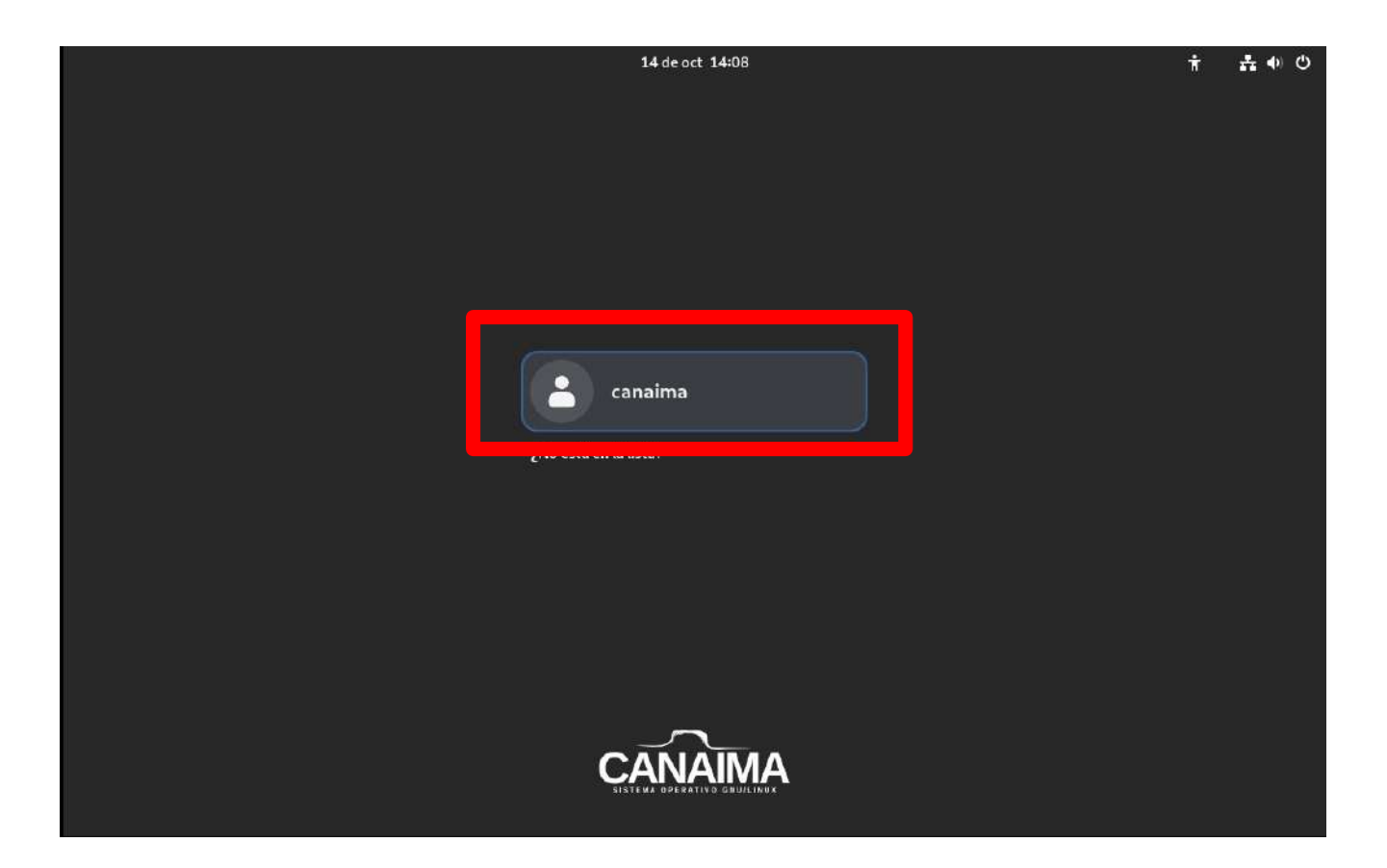

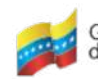

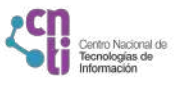

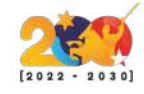